# DTV+<sup>™</sup> KOHLER Konnect<sup>™</sup>

Shower System Système de douche Sistema de ducha

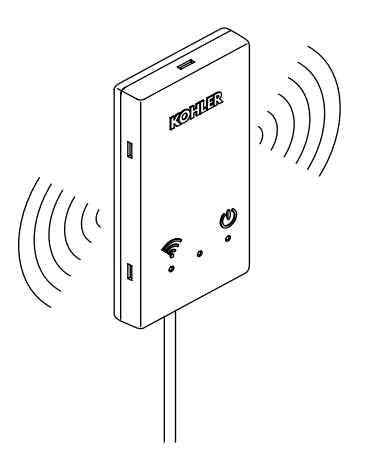

Quick Reference / Référence rapide / Referencia rápida

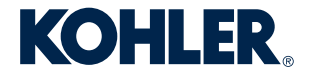

1372149-5-**B** 

#### Overview - DTV+ KOHLER Konnect Setup

**IMPORTANT!** An **Amazon** or **Google** account is required to enable your product with voice control.

- Download the **KOHLER Konnect** app. See page 3.
- □ Connect to Wi-Fi. See page 3.
- □ Enable voice control of your DTV+ shower. See page 3.

#### Vue d'ensemble - Installation de DTV+ KOHLER Konnect (FR)

**IMPORTANT!** Un compte **Amazon** ou **Google** est requis pour activer le produit avec la commande vocale.

- □ Télécharger l'application KOHLER Konnect. Voir la page 4.
- □ Connecter au Wi-Fi. Voir la page 4.
- □ Activer la commande vocale du DTV+ douche. Voir la page 4.

## Generalidades - Configuración KOHLER Konnect para DTV+ (ES)

**¡IMPORTANTE!** Se requiere una cuenta de **Amazon** o de **Google** para habilitar su producto con control vocal.

- Descargue la aplicación **KOHLER Konnect**. Consulte la página 5.
- □ Conecte a Wi-Fi. Consulte la página 5.
- □ Habilite el control vocal de su ducha DTV+. Consulte la página 5.

## Download the KOHLER Konnect App

NOTE: Ensure that you are connected to your local Wi-Fi before continuing.

- Download the **KOHLER Konnect** app to your mobile device.
- Open the app and click "SIGN IN."
- Once the sign-in page is expanded, click on "Sign up now" to create an account.
- □ Select the four tiles in the top right corner of the app.
- □ Click on "ADD PRODUCT" and select "DTV" from the list of products.

#### Connect to Wi-Fi

**NOTE:** If the DTV Network is not listed in the Wi-Fi connections on your mobile device, enable the Wi-Fi setting on your shower interface by going to SETTINGS > SYSTEM > WI-FI.

- □ Select "Go To Wi-Fi Settings" on your mobile device and choose the DTV network.
- □ Return to the **KOHLER Konnect** app to complete the Wi-Fi connection.
- □ Select "YES" on the DTV+ Interface to authorize the setup.
- □ Connect to your home Wi-Fi.
- Name your device.

#### Enable Voice Control of Your DTV+ Shower

- Open your Amazon Alexa or Google Home app.
- Search KOHLER Konnect to enable the voice control feature using either Amazon Alexa or Google Home.

## Télécharger l'application KOHLER Konnect (FR)

REMARQUE : Vérifier d'être connecté au Wi-Fi local avant de continuer.

- □ Télécharger l'application KOHLER Konnect sur votre appareil mobile.
- Ouvrir l'application et cliquer sur « SIGN IN »(Se connecter).
- Une fois que la page d'inscription est élargie, cliquer sur « Sign up now » (S'inscrire maintenant) pour créer un compte.
- □ Sélectionner les quatre vignettes dans le coin supérieur droit de l'application.

## Connecter au Wi-Fi (FR)

**REMARQUE** : Si le réseau DTV n'est pas indiqué dans les connexions Wi-Fi du dispositif mobile, activer la configuration Wi-Fi de l'interface de la douche en allant à SETTINGS > SYSTEM > WI-FI (Paramètres > Système > WI-FI).

- Sélectionner « Go To Wi-Fi Settings » (Aller aux paramètres Wif-Fi) sur l'appareil mobile et choisir le réseau DTV.
- Retourner à l'application KOHLER Konnect pour terminer la connexion Wi-Fi.
- □ Sélectionner « YES » (Oui) sur l'interface DTV+ pour autoriser l'installation.
- □ Connecter au Wi-Fi de la résidence.
- Donner un nom au dispositif.

#### Activer la commande vocale du DTV+ douche (FR)

- Ouvrir l'application Amazon Alexa ou Google Home.
- Rechercher KOHLER Konnect pour activer la fonction de commande vocale en utilisant Amazon Alexa ou Google Home.

## Descargue la aplicación KOHLER Konnect (ES)

NOTA: Antes de continuar, asegúrese de estar conectado a su Wi-Fi local.

- Descargue la aplicación KOHLER Konnect a su dispositivo móvil.
- □ Abra la aplicación y haga clic en "SIGN IN" para registrarse.
- Una vez que la página de registro se haya expandido, haga clic en "Sign up now" para crear una cuenta.
- □ Seleccione los 4 cuadritos en la esquina superior derecha de la aplicación.
- Haga clic en "ADD PRODUCT" para añadir un producto, y seleccione "DTV" de la lista de productos.

## Conecte a Wi-Fi (ES)

**NOTA:** Si la red DTV no aparece listada en las conexiones de Wi-Fi en su dispositivo móvil, habilite Wi-Fi en la interface de su ducha en SETTINGS > SYSTEM > WI-FI.

- Seleccione "Go To Wi-Fi Settings" para ir a la configuración de WiFi en su dispositivo móvil, y elija la red DTV.
- Ulleva a la aplicación KOHLER Konnect para completar la conexión de Wi-Fi.
- □ Seleccione "YES" en la interface DTV+ para autorizar la configuración.
- Conecte al Wi-Fi de su hogar.
- Dé un nombre a su dispositivo.

#### Habilite el control vocal de su ducha DTV+. (ES)

- Abra su aplicación de **Amazon Alexa** o de **Google Home**.
- Busque KOHLER Konnect para habilitar la función de control vocal mediante Amazon Alexa o Google Home.

Kohler Co.

## KOHLER.com/dtvpluskonnect

Have questions? Allow us to help. Call the KOHLER Customer Care Center at the number below.

Des questions? Nous pouvons vous aider. Appeler le centre de service à la clientèle de KOHLER au numéro ci-dessous.

¿Tiene alguna pregunta? Permítanos ayudarle. Llame al Centro de Atención al Cliente de KOHLER al número a continuación.

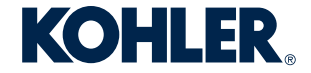

USA/Canada: 1-800-4KOHLER México: 001-800-456-4537 kohler.com